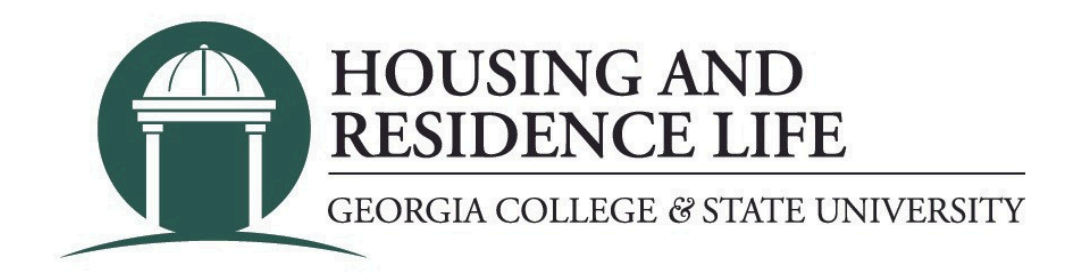

## How do I submit a housing cancellation request? (students who have already moved in)

- 1. Visit my.gcsu.edu
- 2. Login by entering your Bobcats email address and MyGCSU password.
- 3. Scroll down to the "Service Apps" section on the main screen.
- 4. Search for and click on the "Housing Application" link.
- 5. If a new page or tab does not appear, you will need to allow pop-ups for the site.
- 6. If you have already moved in, or you are not able to submit a request through your housing application,

click on "Forms" and then select the Housing Cancellation Request form.

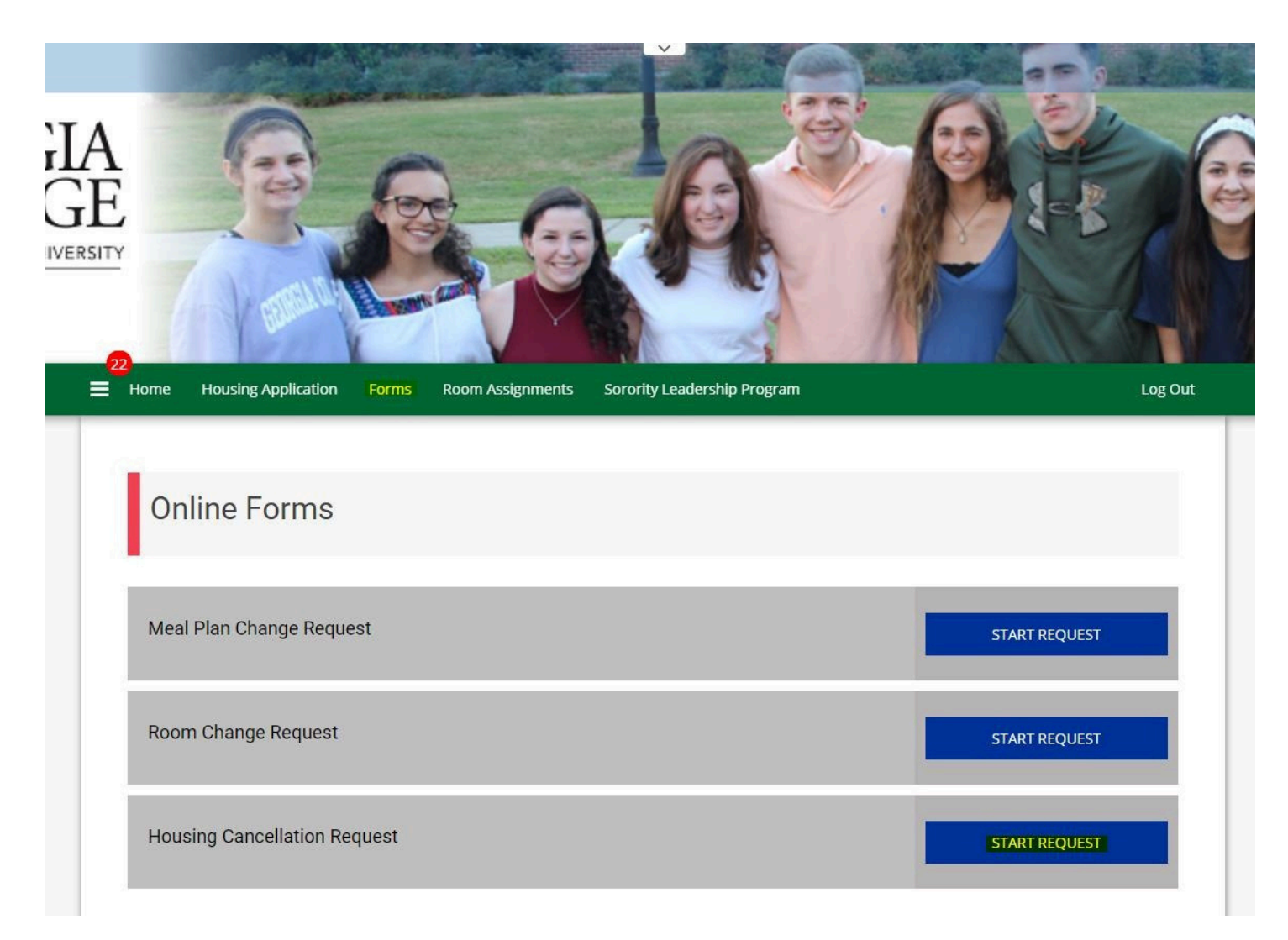

7. Fill in all of the required fields and then click the "SAVE & CONTINUE" button.

## Room and Board Contract Cancellation Request

If you have changed your plans and will no longer be enrolled as a student for the current/upcoming semester, or if you are a current student and will not return to University Housing, complete this online form by the appropriate deadline. A cancellation fee, as outlined in your contract, is assessed to your student account if you cancel after the established deadline. Please note additional documentation may be required and you will have an oportunity to upload documents at the end of the form.

| For which term are                                                                                                    | you reque                                | sting to car                            | cel your hou                     | sing?            |   |       |
|----------------------------------------------------------------------------------------------------|------------------------------------------|-----------------------------------------|----------------------------------|------------------|---|-------|
| Please Select                                                                                                    |                                          |                                         |                                  |                  | ~ | í     |
| What is your curre                                                                                                    | nt building                              |                                         |                                  |                  |   |       |
| Please Select                                                                                                    |                                          |                                         |                                  |                  | ~ | ١     |
| What is your curre                                                                                                    | nt room nu                               | mber?                                   |                                  |                  |   |       |
|                                                                                                    |                                          |                                         |                                  |                  |   | ١     |
| Why are you reque                                                                                                    | s <mark>ting</mark> to ca                | ncel your ho                            | using?                           |                  |   |       |
| ing are your eque                                                                                                    |                                          |                                         |                                  |                  |   |       |
| Please Select                                                                                                    |                                          |                                         |                                  |                  | ~ | ١     |
| Please Select<br>f you are transferr                                                                                                    | ing, please                              | specify whe                             | re                               |                  | ~ | ١     |
| Please Select<br>If you are transferr<br><empty></empty>                                                                                           | ing, please                              | specify whe                             | re                               |                  | ~ | 1     |
| Please Select<br>If you are transferr<br><empty></empty>                                                                                           | ing, please<br>ff campus.                | specify whe                             | re<br>ify where                  |                  | ~ | 1     |
| Please Select<br>If you are transferr<br><empty><br/>If you are moving o<br/><empty></empty></empty>                                               | ing, please<br>ff campus,                | specify whe                             | re<br>ify where                  |                  | ~ | 1     |
| Please Select  f you are transferr  empty=  f you are moving o  empty=  f you selected "Oth                                                        | ing, please<br>ff campus,<br>ner" from t | specify whe<br>please spe<br>ne dropdow | re<br>ify where<br>n, please pro | wide additional  | v | ①     |
| Please Select<br>If you are transferr<br><empty><br/>If you are moving of<br/><empty><br/>If you selected "Oth<br/><empty></empty></empty></empty> | ing, please<br>ff campus,<br>ner" from t | specify whe<br>please spe<br>ne dropdow | re<br>ify where<br>n, please pro | ovide additional | v | ation |
| Please Select  If you are transferr <empty>  If you are moving of  <empty>  If you selected "Oth  <empty></empty></empty></empty>                  | ing, please<br>ff campus,<br>ner" from t | specify whe<br>please spe<br>ne dropdow | re<br>ify where<br>n, please pro | vide additional  | v | ation |
| Please Select If you are transferr <empty> If you are moving c <empty> If you selected "Oth <empty></empty></empty></empty>                        | ing, please<br>ff campus,<br>ner" from t | specify whe<br>please spe<br>ne dropdow | re<br>ify where<br>n, please pro | ovide additional | v | ation |
| Please Select  f you are transferr  empty> f you are moving o  empty> f you selected "Oth  empty>                                                  | ing, please<br>ff campus,<br>ner" from t | specify whe<br>please spe<br>ne dropdow | re<br>ify where<br>n, please pro | ovide additional | v | ation |

8. Some cancellation requests require additional documentation. If you are required to submit documentation, use the file upload at the bottom of the page to attach your documents and then click "SUBMIT REQUEST". If your cancellation request does not require any additional documentation, just click "SUBMIT REQUEST".

| Please Upload `                                                    | Your Files Below                                                                                                    |
|--------------------------------------------------------------------|----------------------------------------------------------------------------------------------------|
| Certian cancellation requests re<br>at the bottom of the page now. | quire accompanying documentation. If your reason for cancelling is not listed below, please click "SUBMIT REQUEST"                                             |
| 1. If you are transferring - Pl                                    | ease upload a copy of your acceptance letter.                                                                                                    |
| 2. If you doing a Co-Opt/inte                                      | rnship outside Baldwin County - Please updoad details regarding your internship.                                                                               |
| 3. If you are student teachin                                      | g outside Baldwin County - Please upload details regarding where you will be student teaching.                                                                 |
| 4. If you selected "Other" - F                                     | lease upload documentation regarding your specific situation.                                                                                                  |
| If you do not have your docume<br>then email your documentation    | entation ready to upload now, you can either come back to this page at a later date or submit your request now and<br>to housing@gcsu.edu once it is gathered. |
| File Upload                                                        |                                                                                                    |
|                                                                    | Choose a file, or drag it here                                                                                                    |
|                                                                    |                                                                                                    |
| SUBMIT REQUEST                                                     |                                                                                                    |

9. Once your request is submitted a confirmation will be displayed and a separate confirmation that your request has been received will be sent to your GCSU email.